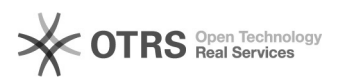

## Malote Digital - Acessando o Notificador

## 09/11/2024 20:59:50

## Imprimir artigo da FAQ

| Categoria:                                                                                        | Dúvida                                                                                                    | Votos:              | 0                        |
|---------------------------------------------------------------------------------------------------|----------------------------------------------------------------------------------------------------|---------------------|--------------------------|
| Estado:                                                                                           | public (all)                                                                                                    | Resultado:          | 0.00 %                   |
| Idioma:                                                                                           | pt_BR                                                                                                    | Última atualização: | Sex 06 Mar 12:05:58 2020 |
|                                                                                                   |                                                                                                    |                     |                          |
| Palavras-chave                                                                                    |                                                                                                    |                     |                          |
| Malote Digital - Acessando o Notificador                                                          |                                                                                                    |                     |                          |
|                                                                                                   |                                                                                                    |                     |                          |
| Sintoma (public)                                                                                  |                                                                                                    |                     |                          |
|                                                                                                   |                                                                                                    |                     |                          |
| Servidor necessitando acessar o notificador do Malote Digital.                                    |                                                                                                    |                     |                          |
|                                                                                                   |                                                                                                    |                     |                          |
|                                                                                                   |                                                                                                    |                     |                          |
| Problema (public)                                                                                 |                                                                                                    |                     |                          |
| Servidor solicita auxílio pa                                                                      | ara acessar o notificador do Malote Digital.                                                                                                    |                     |                          |
|                                                                                                   | ,                                                                                                    |                     |                          |
|                                                                                                   |                                                                                                    |                     |                          |
| Solução (public)                                                                                  |                                                                                                    |                     |                          |
| Solução (public)                                                                                  |                                                                                                    |                     |                          |
| Para efetuar o acesso ao                                                                          | notificador, siga os passos abaixo:                                                                                                    |                     |                          |
| Passo 1: Acesse o notifica direito da sua tela.                                                   | dor do Malote Digital, localizado no canto inferior                                                                                                    |                     |                          |
| Passo 2: Clique com o bot<br>selecione a opção "Acessa<br>usuário não está logado n<br>navegador; | ão direito do mouse sobre o ícone do Notificador,<br>ar o sistema Malote Digital", nesse caso como o<br>o notificador, é necessário acessar o sistema via |                     |                          |
| Passo 3: Clique com o bot<br>seguida clique na opção C                                            | ão direito do mouse sobre o ícone do Notificador, em<br>Conectar;                                                                                         |                     |                          |
| Passo 4: Ao clicar na opçã<br>deverá digitar seu usuário                                          | o conectar aparacerá um quadro onde o funcionário<br>o e senha.                                                                                           |                     |                          |
| Deser F. Andeseres and                                                                            | discourses of financial states of a superstand state                                                                                                    |                     |                          |

Passo 5: Após esse procedimento, o funcionário estará conectado ao Notificador, sempre que a Unidade Organizacional receber um novo documento, durante alguns segundos, uma mensagem de alerta que exibe também a quantidade de documentos não lidos.